If you are not sure of your current CM/ECF password, because it is a saved password in your internet browser, you need to reset it so you know what it is.

| STEP | ACTION                                                                                                    |
|------|----------------------------------------------------------------------------------------------------|
| 1    | Navigate to www.pamb.uscourts.gov                                                                                                    |
| 2    | Select E-Filing (CM/ECF).<br>UNITED STATES BANKRUPTCY COURT<br>Middle District of Pennsylvania<br>Honorable Robert N. Opel II, Chief Judge   Terrence S. Miller, Clerk<br>Understanding Court Info Judges Info For Attorneys Filing Without Forms Cr<br>Case Locator (PACER) > Welcome<br>E-Filing (CM/ECF) > Welcome<br>United States E<br>ESS > United States Filing System                                                                                                    |
|      | Welcome to the U.S. Bankruptcy Court for the Middle District of Pennsylvania<br>Middle District of Pennsylvania - Document Filing System                                                                                                    |
| 4    | On the login screen, select Reset My Password<br>Authentication<br>Login: Thompson7807<br>Password:<br>Olient code:<br>Helpi I need to reset my password.<br>Helpi I forgot my CMECF Login - Dease contact the Help Desk at<br>570-831-2530 or 717-901-2812.<br>Login Clear<br>Motice<br>An access fee of \$0.10 per page or \$2.40 per document with an audio attachment, as approved by the Judicial Con<br>CMECF has been tested using Firefox and Internet Explorer 11.                  |
| 5    | Fill in the email address, user ID, and Captcha security code then click<br>Submit.  CM/ECF Password Recovery  U.S. Bankruptcy Court  Instructions  Covered the password on your account enter the information requested in the  The email address requested must here the login information exactly as it is entered when you big into the system.  Warning: Password recovery is for the use of existing account holders only. Activity of this web site is closely monitored by IT staff. |